## How to Set Up and Protect ID.me Your ID.me Account

The New York State DOL has partnered with ID.me to create a secure identity verification process that ensures you, and **only you,** will be able to access your unemployment benefits.

In just a few short steps, you'll create your ID.me login, secure your account, and verify your identity.

### If NYS DOL reached out to you to verify your identity:

• Visit the website referenced in the message and click the green "Verify With ID.me" button.

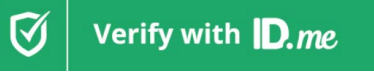

- You will be **directed to a webpage** where you can sign in with your existing ID.me account or create a new one.
- Verify using the instructions below. Once complete, your PUA or UI claim will be processed in 10-14 days.

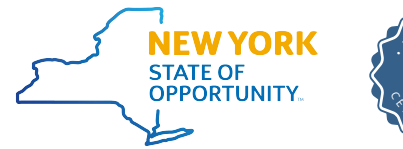

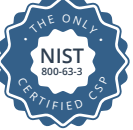

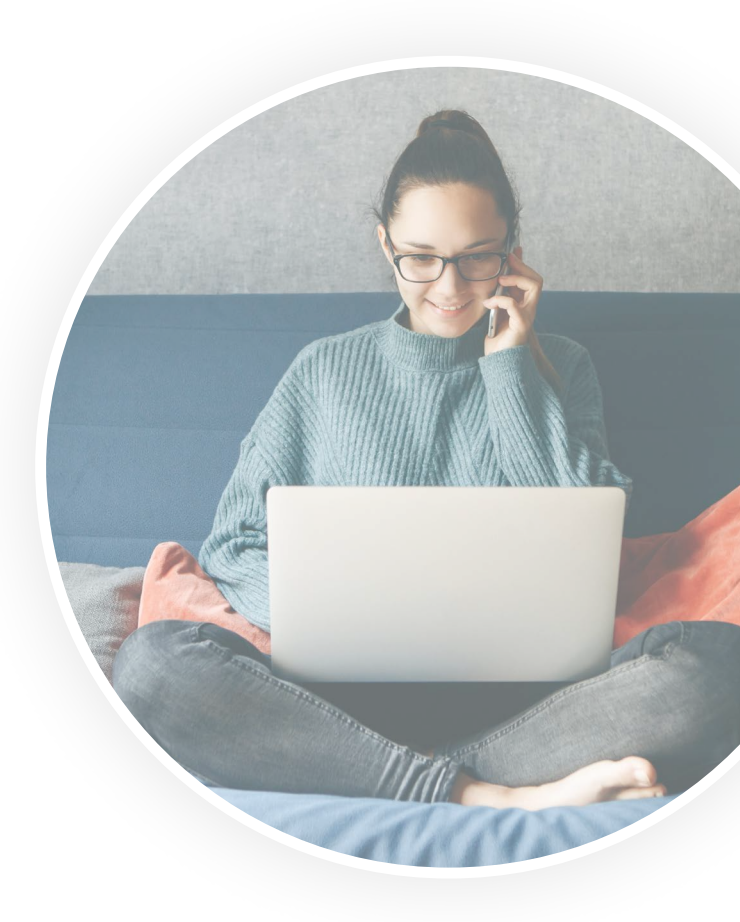

### What You'll Need:

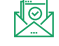

- **Email Address**
- Mobile Phone with Camera

Social Security Number Laptop or Computer (optional)

8

Photo ID (Driver's License, Passport, Passport Card, or State ID)

## Set Up Your ID.me Account

If you already have an ID.me account, you can **simply sign in** by clicking "Sign in to ID.me" and entering your login credentials. Otherwise, follow the steps below.

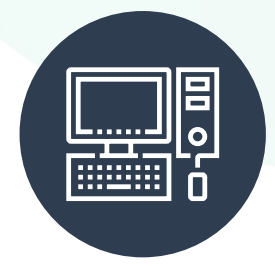

### STEP 1

To **create your ID.me account**, enter an email address you can access and choose a password. Click the checkbox to accept ID.me's terms and conditions and privacy policy. Then, click "Create account."

### **STEP 2**

Check your inbox for an email from ID.me. Click the button in the email to **confirm your email address.** Then, return to your browser. The page will automatically move forward to the next step.

| ()                                                 |  |
|----------------------------------------------------|--|
| ID. me + III GA                                    |  |
| Create an ID.me account                            |  |
| Already have an ID.me account?<br>Sign in to ID.me |  |
| Email                                              |  |
| Password                                           |  |
| Enter password                                     |  |
| Reenter password                                   |  |
| Create account                                     |  |
|                                                    |  |

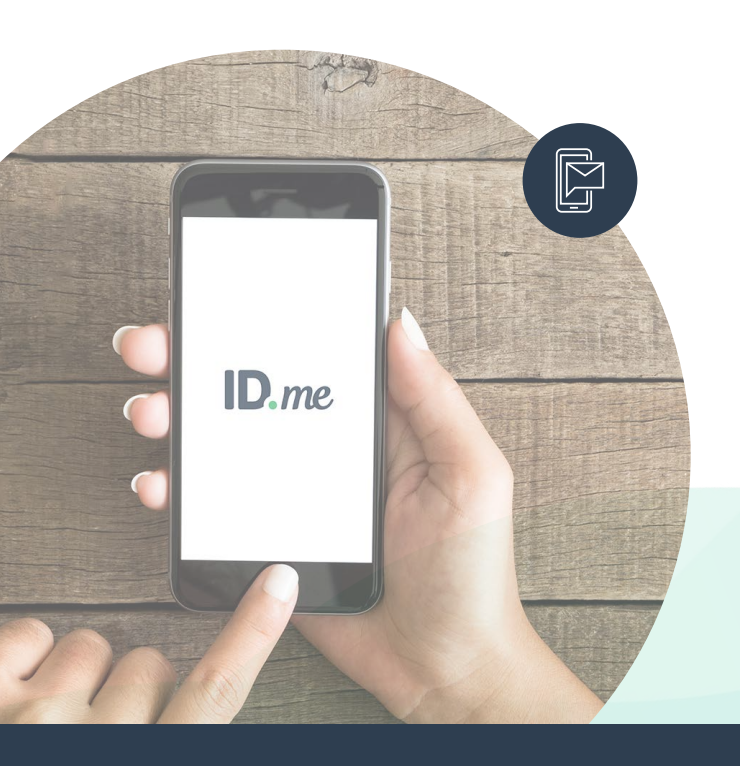

### **Secure Your Account** Completing this step makes your account more secure

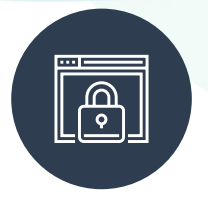

To **protect your account**, you'll set up extra security called multi-factor authentication (MFA). MFA uses a one-time passcode that is sent to your phone or generated via a mobile app each time you log in.

### **STEP 1**

**Choose an MFA option.** You can receive a passcode via text message or phone call. You can also choose one of the other listed methods which use a phone app or physical key fob to securely send the passcode.

### **STEP 2**

Most people choose to send the passcode to their phone. **Just enter your phone number** and then check your text messages or answer the phone to receive your 6-digit passcode.

### STEP 3

Back on your browser, **enter the 6-digit passcode** and click continue.

### **STEP 4**

If you want, you can **generate and save a recovery code**. The recovery code allows you to access your account even if you don't have the phone or device you used to set up MFA.

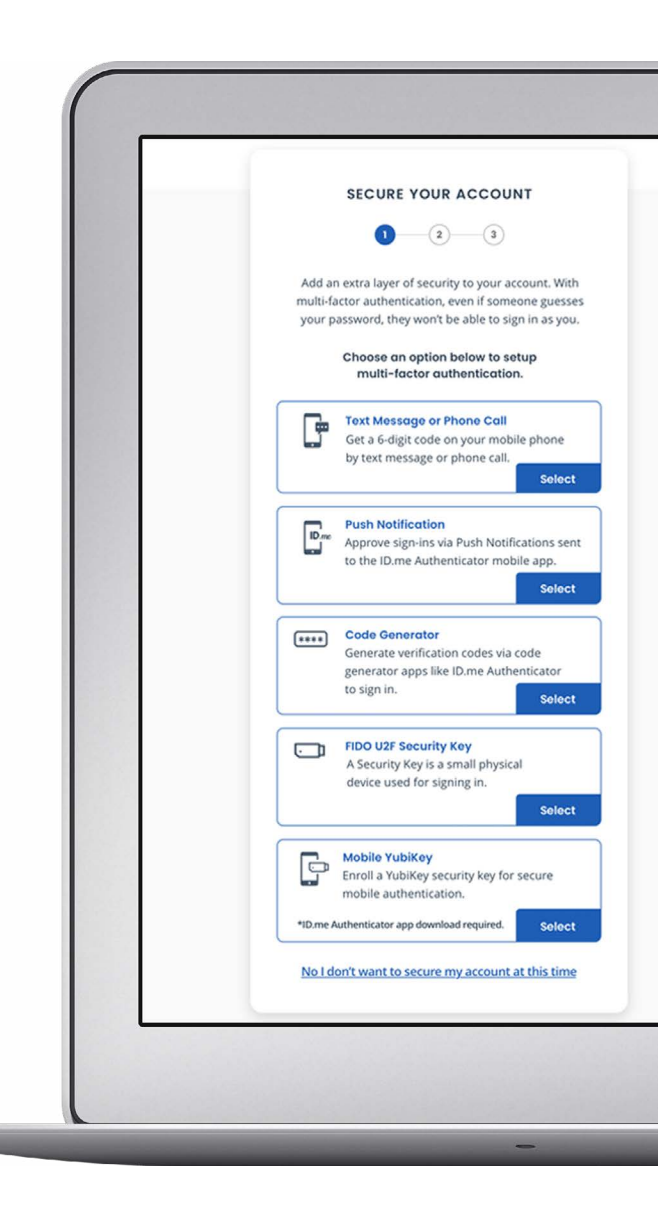

## **Verify Your Identity**

# Completing this process once also allows you to access other sites that offer ID.me as a sign-in option.

**Proving your identity** is as simple as uploading a photo of your government ID and taking a selfie. By verifying your identity through ID.me, your state unemployment agency ensures that you, and only you, are able to receive access to your unemployment benefits.

| VERIFY YOUR IDENTITY There are several options for you to verify your Identity and this process only uses a few minutes.                                                                                                    |  |
|----------------------------------------------------------------------------------------------------|--|
| You'll only need to verify your identity once.<br>We'll need your permission to sue details from your<br>credit profile on other pails sources work/your<br>identity, Don't worry this worh affect your credit score.                                                                                                    |  |
| Choose a verification method                                                                                                    |  |
| Driver's license or state ID<br>Liplicat planse of your shows Tarma or Lister D<br>and enter your toold strongly number.                                                                                                    |  |
| Perspect:<br>upped a privat program and when your<br>boold security wantee.                                                                                                    |  |
| Possport cond      Lipited a basis of your parginal card and enter your social security number.      Societ Manuel      Content Manuel      Content      Content      Content       Content      Content      Content      Content |  |
| Ldon't live in the United States                                                                                                    |  |
|                                                                                                    |  |
|                                                                                                    |  |
|                                                                                                    |  |
|                                                                                                    |  |
|                                                                                                    |  |

### STEP 1

Choose a document type to submit: driver's license, state ID, passport, or passport card.

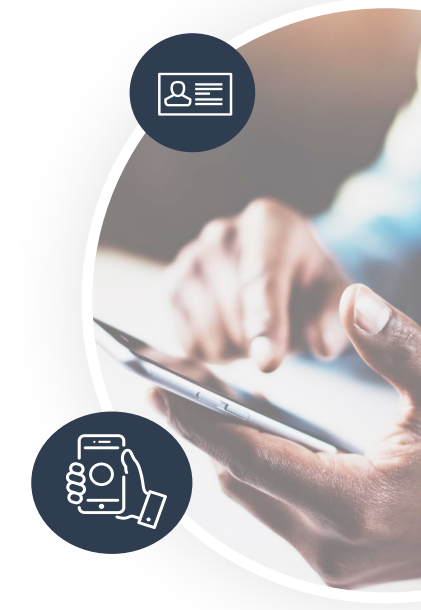

### STEP 2

Either **upload existing photos** from your desktop OR **type in the phone number** of a cell phone that can take pictures. If you choose to take pictures with your phone, ID.me will text you a secure link that will open your phone camera.

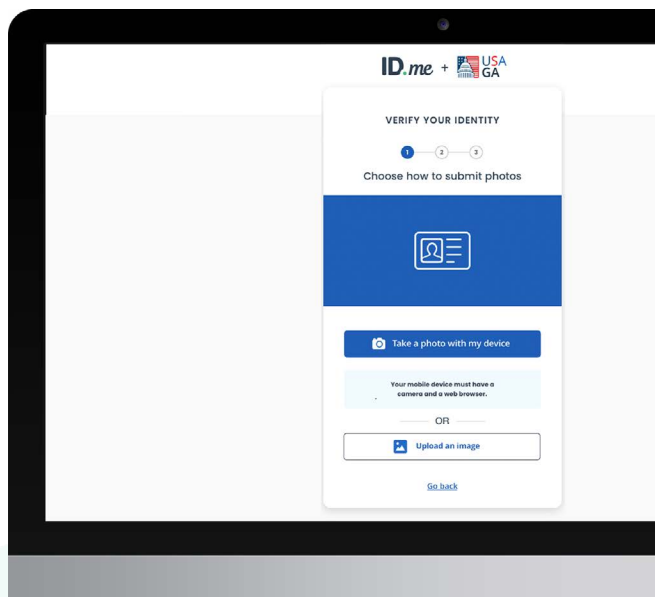

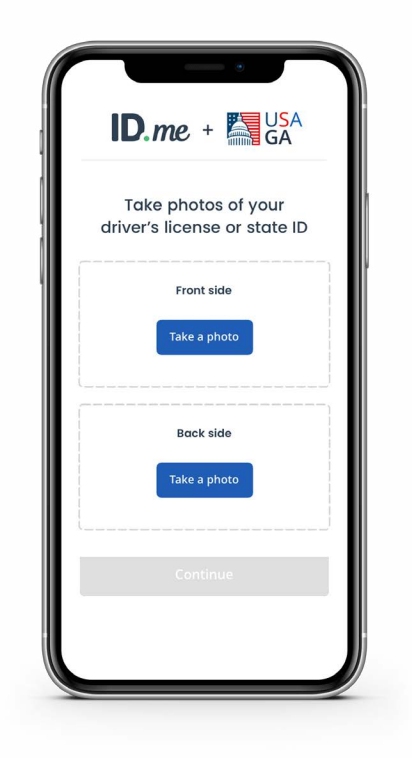

### STEP 3

Follow the instructions to **take pictures of your ID.** For a driver's license, state ID, or passport card, remember to take a photo of the front and back. When you're satisfied with the photos, click continue.

### **STEP 4**

Follow the instructions to take a **video selfie**. Ensure you're in a well-lit area. You'll be asked to look at the colors on your phone screen while ID.me takes a short video selfie to verify that you're really you.

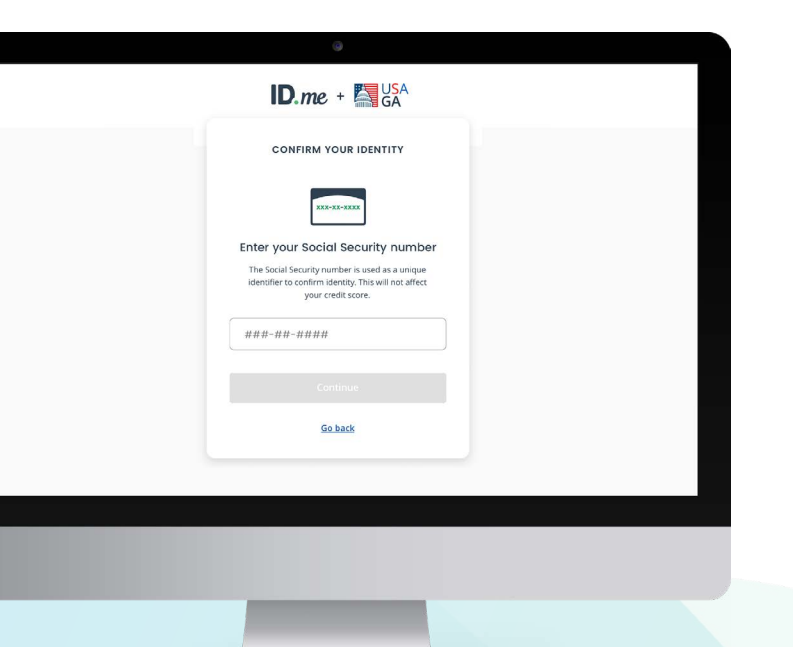

### STEP 5

The final step to verify your identity is to enter your Social Security number. Why does ID.me ask for this?

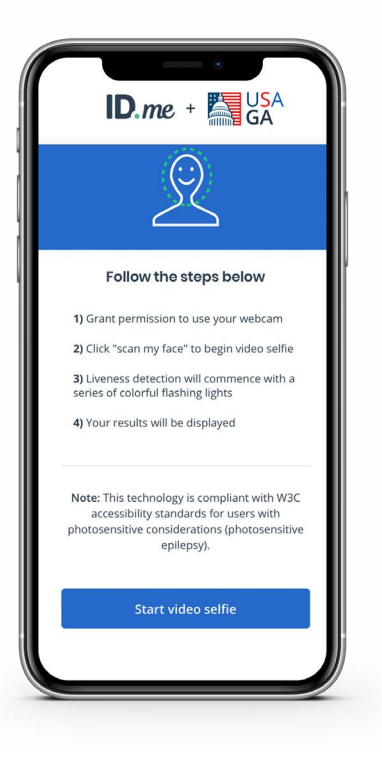

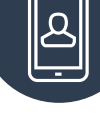

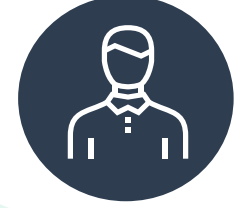

## **Confirm and Authorize**

You're almost there!

The last step is to confirm your information and authorize ID.me to securely share your identity verification information with your state unemployment agency. ID.me will never share your information without your permission.

### **STEP 1**

Make sure that all your information is **accurate and complete.** If it is, check the box attesting that the information is accurate, and then click continue. If not, hit the edit buttons to make changes.

### **STEP 2**

You'll see a message saying that your identity has been successfully verified. By clicking **"Allow and continue,"** ID.me will be able to send your information to the agency and you will be granted access to your account.

| VERIFY YOUR IDENTITY |                           |  |
|----------------------|---------------------------|--|
| 0-0-                 | - <b>O</b> -0             |  |
| 0.00                 |                           |  |
| Continn              | your information          |  |
| from y               | our credit profile.       |  |
| What does this n     | nean? v                   |  |
| Full legal name      | EDIT                      |  |
| First name           | Casey                     |  |
| Middle name          |                           |  |
| Last name            | Owens                     |  |
| Birth date           | 08/30/1972                |  |
| Current home or      | ddress EDIT               |  |
| Street address       | 123 Main Avenue Southwest |  |
| City                 | Mclean                    |  |
| State                | VA                        |  |
| Zip code             | 23456                     |  |
| Phone                |                           |  |
| Mabila abona #       | (123) 456-7890            |  |

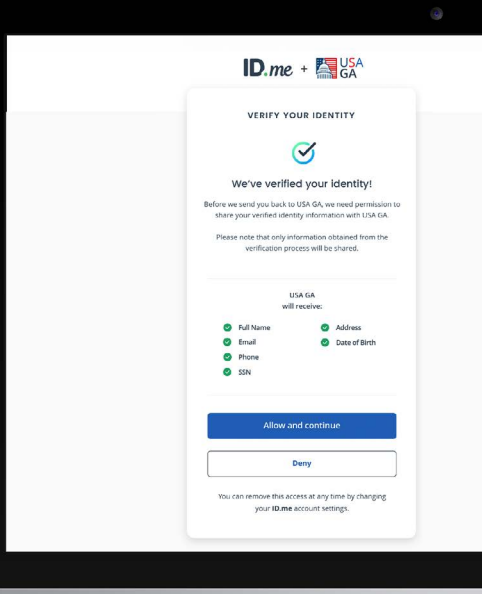

YOU'RE ALMOST THERE

#### Complete identity verification

Have your documents inspected virtually. Connect with a trained and certified ID.me Trusted Referee on a secure, two-way video call.

Verify identity on a video call

or retry the previous steps

V

Why am I seeing this?

### Get Stuck Along the Way?

At ID.me we have a **No Identity Left Behind** mission. If you get stuck along the way, we are here to help. You'll see a screen inviting you to connect with an ID.me team member via video call who will verify your identity in moments.

If you have additional questions, please navigate to **help. id.me** and ask our virtual assistant or submit a request. Our member support team is available 24 hours a day, 7 days a week and will get back to you as soon as possible.